# サーバ保存設定

### MATRIX TRADER for iPad

#### 両建等の設定をサーバ上に保存することができますので、別の端末からログインしても 設定を引き継ぐことができます。

| <sub>第</sub> MATRIXTRADUE マーケットB                                                                                                    | I MATRIXTRADER. |                    | 設定                                    |                  |                      |
|----------------------------------------------------------------------------------------------------|-----------------|--------------------|---------------------------------------|------------------|----------------------|
| ISD/JPY ▲0.107 EUR/JPY ▲0.037 AUD/JPY ▼ クイック注文 ‡                                                                                                    | 通貨ペア設定初         | 期値設定 通知メール設定 ター    | ・ゲットメール設定 レ・                          | ト到達通知            | レート変動通知 読み上げ設定       |
|                                                                                                    | 通貨ペア設定          |                    |                                       |                  |                      |
| 45.59 145.59 162.02 162.02 1                                              | 0               |                    |                                       | NU-MAL           | <b>決済nin巻 決済nin巻</b> |
| 145.643 [144.851 ]H 162.289 [161.613 ]<br>BPJPY ▲0.046 AUDJPY ▼0.099 [○ 書注文]                                                                                                    | 2 通道ペア          | Lot数 許容スリップ 許容スプレ  | 小 指值幅 逆指幅                             | 決済pip差<br>(ドレール) | (指值) (逆指) 並べ替え       |
| D 0.9 ASK BID 0.5 ASK 875                                                                                                    | USD/JPY         | 1 50               | 500 50                                | 0 500            | 500 500              |
| an 22 <sup>2</sup> 190 23 <sup>1</sup> 97 87 <sup>5</sup> 97 88 <sup>0</sup> 97.57 0.5 97.68<br>#Email: A state of the state of the state o | EUR/JPY         | 1 50               | 500 50                                | 0 500            | 500 500 =            |
| 190.555 189.648 198.139 197.796 売ポジション 東ボジション                                                                                                    | GBP/JPY         | 1 50               | 500 50                                | 0 500            | 500 500              |
| ZDUPY ▼0.051 CADUPY ▲0.183 - 95L0500 -                                                                                                    | AUD/JPY         | 1 50               | 500 50                                | 0 500            | 500 500              |
| $000^{1}$ $00^{9}$ $00^{9}$ $00^{4}$                                                                                                    |                 | 1 60               | 500 50                                | 0 600            | 600 600              |
| 19.39 89.39 107.00 107.02                                                                                                    | N2D/JPT         | 1 50               | 500 50                                | 0 500            | 500 500              |
| 89.568 89.277 107.174 106.652 259                                                                                                    | CAD/JPY         | 1 50               | 500 50                                | 0 500            | 500 500              |
| 注文の開始 建文Latv 注文する                                                                                                    | CHF/JPY         | 1 50               | 500 50                                | 0 500            | 500 500              |
|                                                                                                    | ZAR/JPY         | 1 50               | 500 50                                | 0 500            | 500 500              |
| 170.875 E170.265 H8.156 E8.117                                                                                                    | TRY/JPY         | 1 50               | 500 50                                | 0 500            | 500 500              |
| RY/JPY V0.014 EUR/USD V0.00059                                                                                                    | EUR/USD         | 1 50               | 500 50                                | 0 500            | 500 500              |
| ID 1.6 ASK BID 0.3 ASK                                                                                                    | GBP/USD         | 1 50               | 500 50                                | 0 500            | 500 500              |
| 4.26° 4.27°   1.1144° 1.1144°                                                                                                    |                 |                    | 500 50                                | 6 500            | 500 500              |
| 4.269 🔲 4.262 🙀 1.11579 🔲 1.11406                                                                                                    | EUNIGEF         |                    | 300 30                                | 0 300            | 300 300              |
| 舰注文 決済注文 USD/APY 5分足 BID ローソク 95   2408/22 1105 00 0 № 6.437 H MS-480 L 1443.811 C MS-391                                                                                                    | AUD/USD         | 1 50               | 500 50                                | 0 500            | 500 500              |
| No. des                                                                                                    | NZD/USD         | 1 50               | 500 50                                | 0 500            | 500 500              |
|                                                                                                    | USD/CHF         | 1 50               | 500 50                                | 0 500            | 500 500              |
|                                                                                                    | USD/CAD         | 1 50               | 500 50                                | 0 500            | 500 500              |
|                                                                                                    |                 | 1 60               | L 600 6                               | o 500            | 500 500              |
|                                                                                                    | ストリーミング注        | 主文・クイック注文の決済p      | ip 差指定                                |                  |                      |
|                                                                                                    | 決済pip差:指值       | 決済pip差:逆指          | 決済pip差:トレー                            | - <i>1</i> .     |                      |
|                                                                                                    |                 |                    | 設定                                    |                  |                      |
| 00 06'15 0700 0800 0900 1000 <b>(\$1</b> ] 2200                                                                                                    | ¥ESE ¥E         | ist kest kov       | Q :::                                 | ¥ 🏘              | T 🙃 etc              |
|                                                                                                    | マーケットム マーク      | 771-B 7-571-C Fr-h | 照会 正网会                                | + ¥<br>87 87     | A NEWS 日しし<br>特祖 その他 |
|                                                                                                    |                 |                    |                                       |                  |                      |
| ∩【メニュー】→【設定】をタップします。                                                                                                    | 2【設定            | 2]画面に切り            | 替わりま                                  | した。              |                      |
|                                                                                                    |                 | 1 上部【如期位           | · · · · · · · · · · · · · · · · · · · | ゴたわ              | <b>ップ</b> 」 キオ       |
|                                                                                                    | 回阻              | ᆘᆂᇚᄭᅒᄪ             | 主文化プ                                  | ノビブ              | シノしより。               |

## MATRIX TRADER for iPad

| 18 MATRIXTRADER.                               | 設                    | 定                     |               |
|------------------------------------------------|----------------------|-----------------------|---------------|
| 通貨ペア設定 初期値設定 通知メール                             | 設定 ターゲット:            | メール設定 レート到達通知 レ       | ート変動通知 読み上げ設定 |
| 初期値設定                                          |                      |                       | のクリア 既定値に戻す   |
| 注文初期值                                          |                      | 上書3(上段右)              | 100           |
| 両建                                             | 両建なし >               | 加算1(下段左)              | 5             |
| 両建(IF-DONE/IF-OCO)                             | 両建あり >               | 加算2(下段中)              | 10            |
| 有効期限                                           | 無期限 >                | 加算3(下段右)              | 20            |
| 日付指定                                           | 1日後                  | 自動更新問隔                |               |
| 注文方式                                           | 成行 >                 | レート更新問題               | リアルタイム >      |
| 成行注文の確認画面を表示                                   |                      | チャート更新間隔              | 1秒 >          |
| 一括決済の確認画面を表示                                   |                      | 損益計算更新間隔              | 1秒 >          |
| 全決済注文の確認画面を表示                                  |                      | 自動ログアウト               |               |
| 注文・約定受付メッセージを表示                                |                      | 自動ログアウト               |               |
| ワンクリック決済注文を使用                                  |                      | Touch ID または Face IDを | 5月            |
| ポジションロック機能を使用                                  |                      | その他設定                 |               |
| 許容スプレッドを使用                                     |                      | ショートカット設定             | >             |
| 反対売買時の決済順序                                     | FIFO >               | Push通知設定              | >             |
| 反対売買時の決済順序(追加材 ション)後                           | 回ししない >              | パスワード変更               | >             |
| トリガー注文の有効/無効                                   |                      | 暗証番号変更                | >             |
| BID判定買逆指・ASK判定売逆指を使用                           |                      | 暗証番号保存設定変更            | >             |
| 発注可能Lot数表示                                     |                      | セキュリティ設定              | >             |
| 余力計算有効比率(%)                                    | 200                  | ログイン2段階認証設定           | >             |
| 画面遷移先設定                                        |                      | サーバ保存設定               | >             |
| アプリ立上げ時の表示マ                                    | 'ーケットB >             |                       |               |
| 1k9*                                           | **==>++ ><br>設       | 定                     |               |
| ¥E\$£ ¥E\$£ ¥E\$£<br>77768 ¥E\$£<br>7776877760 | <i>₹v</i> − <i>b</i> |                       | NEWS etc      |
| ③【サーバ保存】                                       | 設定」を                 | ヌッフします。               |               |

サーバ保存設定

| <ul> <li>使う/使わない</li> <li>両建</li> <li>両建あり ◇</li> <li>反対売買時の決済順序</li> <li>LIFO ◇</li> <li>反対売買時の決済オプション</li> <li>無し ◇</li> <li>(重要)</li> <li>変更した設定を注文画面に反映させるには再ログインが必要です。</li> <li>公定を変更すると、現在ログイン中の端末はログアウト状態となりますので</li> <li>9度ログインしてご利用ください。</li> <li>医す確認</li> </ul>                                                                                                    | サーバ保存設定の変更                              |                                  | 使う/使わない<br>サーバ保存設定を使う/使わないの選択ができます。                                                                             |
|----------------------------------------------------------------------------------------------------|-----------------------------------------|----------------------------------|----------------------------------------------------------------------------------------------------|
| 両建の       両建あり ◇         反対売買時の決済順序       LIFO ◇         反対売買時の決済オプション       無し ◇         【重要】          変更した設定を注文画面に反映させるには再ログインが必要です。          改定を変更すると、現在ログイン中の端末はログアウト状態となりますので          度ログインしてご利用ください。       ・FIFO・・・約定日時の古い順         ・LIFO・・・約定日時の新しい順       ・損益の少ない順・・・評価損益の少ない順         ・損益の多い順・・・評価損益の多い順                                                                                                    | 使う/使わない                                 | 使わない ◇                           | 初期設定はサーバ保存設定が「使わない」になっています                                                                                      |
| 反対売買時の決済順序       LIFO< ◇                                                                                                    | 両建                                      | 両建あり ≎                           | 両建                                                                                                    |
| 反対売買時の決済オプション<br>無し ○ 【重要】<br>返更した設定を注文画面に反映させるには再ログインが必要です。<br>設定を変更すると、現在ログイン中の端末はログアウト状態となりますので<br>時度ログインしてご利用ください。 <b>医耳腔 医耳腔 医耳腔 医耳腔 医 正 下 正 正 正 正 正 正 正 正 正 正 正 正 正 正 正 正 正 正 正 正 正 正 正 正 正 正 正 正 正 正 正 正 正 正 正 正 正 正 正 正 正 正 正 正 正 正 正 正 正 正 正 正 正 正 正 正 正 正 正 正 正 正 正 正 正 正 正 正 正 正 正 正 正 正 王 王 王 王 王 王 王 王 王 王 王 王 王 王 王 王 王 王 王 王 王 王 王 王 王 王 王 王 王 王 王 王 王 王 王 王 王 王 王 王 王 王 王 王 王 王 王 王 王 王 王 王 王 王 王 王 王 王 王 王 王 王 王 王 王 王 王 王 王 王 王 王 王 王 王 王 王 王 王 王 王 王 王 王 王 王 王 王 王 王 王 王 王</b> | 反対売買時の決済順序                              | LIFO O                           | 両建あり/なしの選択ができます。                                                                                                |
| <ul> <li>(重要)</li> <li>(重要)</li> <li>(変更した設定を注文画面に反映させるには再ログインが必要です。</li> <li>(安定を変更すると、現在ログイン中の端末はログアウト状態となりますので</li> <li>(原度ログインしてご利用ください。</li> <li>(上IFO・・・約定日時の古い順・・・評価損益の少ない順・・・評価損益の少ない順・・・評価損益の多い順・・・</li> </ul>                                                                                                    | 反対売買時の決済オプション                           | 無し ≎                             |                                                                                                    |
|                                                                                                    | [新西]                                    |                                  |                                                                                                    |
|                                                                                                    | ■ 単 単 単 単 単 単 単 単 単 単 単 単 単 単 単 単 単 単 単 | は再ログインが必要です。<br>Eはログアウト状態となりますので | 反対売買時の決済順序を下記4つより選択できます。<br>・FIFO・・・約定日時の古い順<br>・LIFO・・・約定日時の新しい順<br>・損益の少ない順・・・評価損益の少ない順<br>・損益の多い順・・・評価損益の多い順 |

## ■サーバ保存設定の変更方法

| 🖸 < > 😑 🖷 matrixtrader.jfx.co.jp 🖒 🖞 + 🗋                                                         | 🔲 < > 📮 🔒 matrixtrader.jfx.co.jp 🖒 🖞                                                             |
|--------------------------------------------------------------------------------------------------|--------------------------------------------------------------------------------------------------|
| サーバ保存設定の変更                                                                                       | サーバ保存設定の変更                                                                                       |
| 使う/使わない 使わない C                                                                                   | 使う/使わない<br>使う o                                                                                  |
| 同途 使う                                                                                            | 両達ありの                                                                                            |
| 反対売買時の決済順序                                                                                       | 反対売買時の決済順序 LIFO O                                                                                |
| 反対売買時の決済オプション                                                                                    | 反対売買時の決済オプション 無し 〇                                                                               |
| 【重要】<br>定更した設定を注文画面に反映させるには再ログインが必要です。<br>設定を変更すると、現在ログイン中の電来はログアウト状態となりますので<br>1度ログインしてご利用ください。 | 【重要】<br>変更した設定を注文画面に反映させるには再ログインが必要です。<br>設定を変更すると、現在ログイン中の端末はログアクト状態となりますので<br>再質ログインしてご利用ください。 |
| 変更確認                                                                                             | 支更確認                                                                                             |
|                                                                                                  |                                                                                                  |
|                                                                                                  |                                                                                                  |
|                                                                                                  |                                                                                                  |
|                                                                                                  |                                                                                                  |
|                                                                                                  |                                                                                                  |
|                                                                                                  |                                                                                                  |
|                                                                                                  |                                                                                                  |
|                                                                                                  |                                                                                                  |
|                                                                                                  |                                                                                                  |
|                                                                                                  |                                                                                                  |
|                                                                                                  |                                                                                                  |
|                                                                                                  |                                                                                                  |
|                                                                                                  |                                                                                                  |
|                                                                                                  |                                                                                                  |
|                                                                                                  | -                                                                                                |
|                                                                                                  | FXT                                                                                              |
| 〕<br>〕【使う/使わない】項目の【使う】をタップします。                                                                   | ②【両建】【反対売買時の決済順序】【反対売買時<br>決済オプション】をそれぞれ設定します。                                                   |

|                                                                                                    |                                   |     |    |                                                              | -                                   |                        |      | *   |
|----------------------------------------------------------------------------------------------------|-----------------------------------|-----|----|--------------------------------------------------------------|-------------------------------------|------------------------|------|-----|
|                                                                                                    | i matrixtrader.jfx.co.jp 🖒 📋      | + © |    |                                                              | ₽                                   | matrixtrader.jfx.co.jp | C    | 0+0 |
| サーバ保存設定の変更                                                                                                    |                                   |     |    | サーバ保存設定の変更                                                   | 巨確認                                 |                        |      |     |
| 使う/使わない                                                                                                    | (使う ©)                            |     |    | 使う/使わない                                                      |                                     | 使う                     |      |     |
|                                                                                                    |                                   |     |    | 両建                                                           |                                     | 両建あり                   |      |     |
| 両建                                                                                                    | 両建あり ○                            |     |    | 反対売買時の決済順序                                                   |                                     | LIFO                   |      |     |
| 反対売買時の決済順序                                                                                                    | LIFO O                            |     |    | 反対売買時の決済オプショ                                                 | עו                                  | 無し                     |      |     |
| 反対売買時の決済オブション         [編要]         変更した設定を注文面面に反映させるには再ログイン         設定を変更すると、現在ログイン中の端末はログアウ         南面のグインしてご利用ください。         ま更確認 | 加心 変です。<br>から変です。<br>っト 状態となりますので |     | FX | 正要1         変更した設定を注文画面に<br>設定を変更すると、現在1         測定       東京 | 反映させるには両ログイ<br>シイシーの意味はログア・<br>ださい。 | レが必要です。<br>クト状態となりますので |      |     |
|                                                                                                    |                                   |     |    |                                                              |                                     |                        |      |     |
| ③【変更確認】をタップ                                                                                                    | します。                              |     |    | ④変更内                                                         | 容を確認                                | し、【決定】をタ               | ップしま | す。  |

サーバ保存設定

| <b>▲</b> Matrix Trac | erに戻る 16:32                                                                                      | 88% 💷 + |                                                                                                    |
|----------------------|--------------------------------------------------------------------------------------------------|---------|----------------------------------------------------------------------------------------------------|
| <                    | > 🛄 🔒 matrixtrader.jfx.co.jp                                                                     | c 🛈 + 🗇 |                                                                                                    |
| サーバ係                 | 存設定の変更完了                                                                                         |         | ※サーバ保存設定を設定後、ご利用の端末でログインをし直さないと、設定は反映されません。<br>Matrix Traderの画面に戻ると自動的にログアウトされます。                                                                               |
| ſ                    | サーバ保存設定を変更しました。                                                                                  |         | BD 0.8 ASK BUD 1.5 ASK - ₩10-1-<br>91.10 <sup>8</sup> 91.11 <sup>6</sup> 106.39 <sup>8</sup> 106.41 <sup>9</sup> - рояка -<br>501.308 Торосст Тороссо - Невле - |
|                      | 【重要】<br>変更した設定を注文画面に反映させるには再ログインが必要です。<br>設定を変更すると、現在ログイン中の端末はログアウト状態となりますので<br>両度ログインしてご利用ください。 |         | 20147/JPY<br>10 1.6 一定時間アクセスがなかった為、<br>173.46 <sup>6</sup> 173 自動的にログアウトしています。                                                                                  |
|                      | ご利用ありがとうございました。<br>サーバ保存設定変更メールをご確認ください。                                                         |         | #173.085 E17 再ログインをお願いいたします。<br>TRY/JPY<br>ND 1.5<br>- 25 <sup>4</sup>                                                                                          |
| L                    |                                                                                                  |         |                                                                                                    |
|                      |                                                                                                  |         |                                                                                                    |
|                      |                                                                                                  |         | ※サーバ保存設定を「使う」と設定した場合でも、Windows版、Matrixチャート、iアプリ、S!アプリ、<br>モバイル版には設定は反映されません。                                                                                    |
|                      |                                                                                                  |         | ※サーバ保存設定を「使う」、「両建なし」の設定にした場合、<br>両建て(IF-DONE/IF-OCO)も「両建なし」となります。                                                                                               |
|                      |                                                                                                  |         | そのため、保有ポジションと反対方向のIF注文を発注し、約定した場合は、<br>IF注文は新規ポジションとならず、保有ポジションの決済注文となりますので、ご注意ください。                                                                            |
|                      |                                                                                                  |         | その他、お取引における注意点は <u>こちら</u> よりご参照ください。                                                                                                    |
|                      |                                                                                                  |         |                                                                                                    |
|                      |                                                                                                  |         |                                                                                                    |

⑤サーバ保存設定が完了しました。